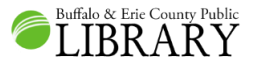

# Equipo de Chromebook y Hotspot

# ¿Qué incluye?

- 1 Chromebook (Dell Chromebook 3100) con maletín para llevar
- 1 cable y cargador eléctrico de Chromebook (Dell 65.0W, USB-C)
- 1 mouse (Kensington M01215)
- 1 móvil de hotspot (T-Mobile Franklin T9) con maletín para llevar
- 1 cargador eléctrico de hotspot (Franklin Wireless micro USB)

## Comenzar

La Chromebook es una alternativa liviana a una computadora portátil. Con éste dispositivo y el hotspot incluido, usted tendrá acceso al internet.

**Este artefacto no tiene un programa diferente a un navegador de la red**; sin embargo, existen disponibles muchos sustitutos de buscadores.

Paso 1) Enchufe el hotspot y encienda presionando el botón de "encender" al lado inferior de la pantalla pequeña.

Paso 2) Encienda el Chromebook. El botón de "encender" U localizado en la parte superior a la derecha del teclado. Si la carga de la bacteria se encuentra baja, necesita enchufarla. Usted deberá conectar el mouse que está incluido en uno de los portales USB en cualquiera de los lados del Chromebook, el que usted desee utilizar.

**Paso 3)** Firme como invitado (Guest) en el Chromebook y acepte nuestros términos.

**Paso 4)** El navegador de la red abrirá automáticamente y entonces usted podrá utilizar Google para buscar o entrar a la dirección de internet.

Cuando haya terminado presione el botón de "encender" 😃 del Chromebook y seleccione apagar (Shut Down). Apague el hotspot presionando el botón de "encender" 😃 hasta que lea en la pantalla hasta luego (Goodbye.)

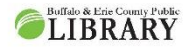

(716) 858-8900 www.BuffaloLib.org

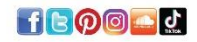

# Guía Visual

ADVERTENCIA: NO le pase un paño o aerosol con artículos de limpieza al Chromebook o a ninguno de los componentes, ya que pueden causar daños.

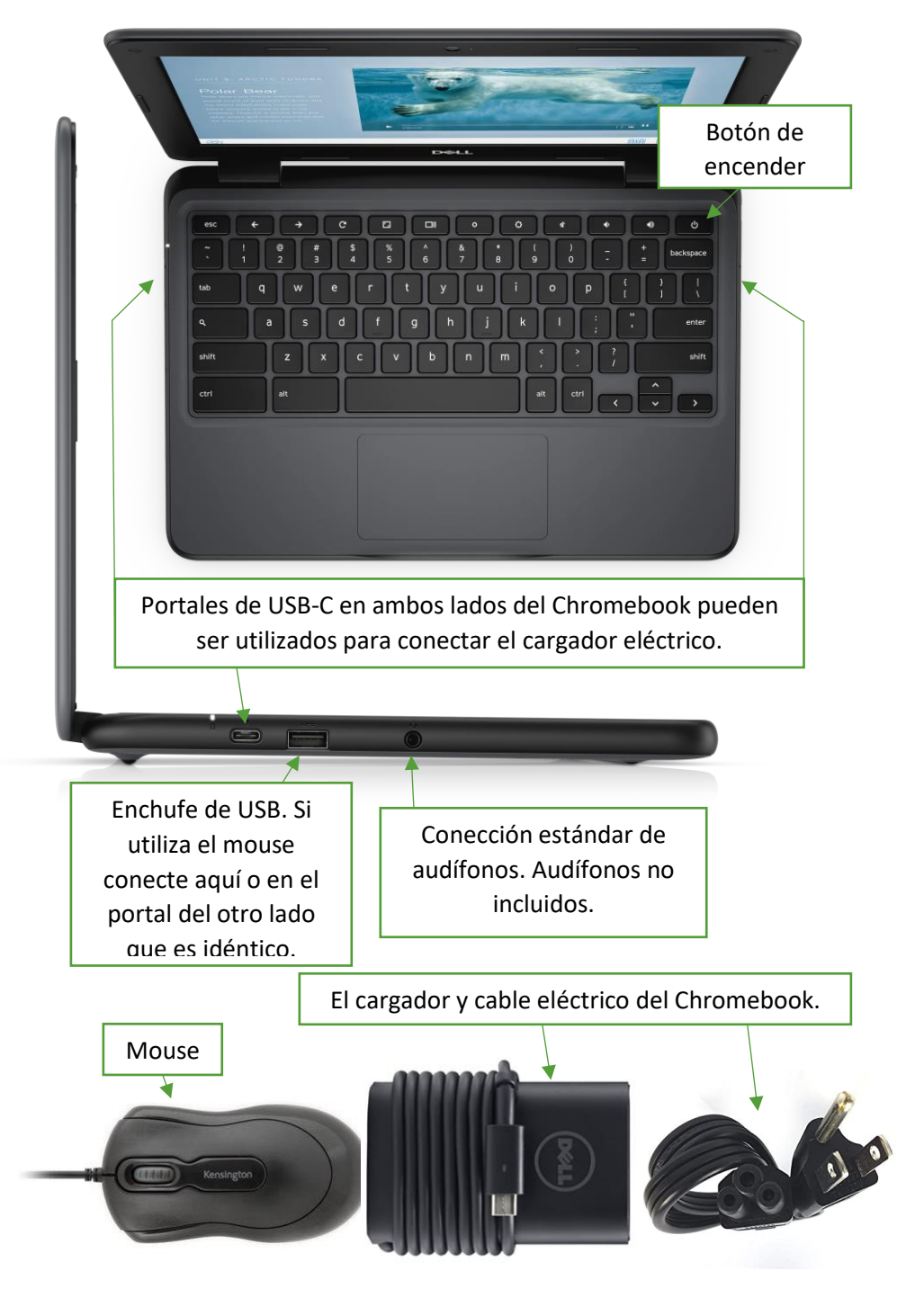

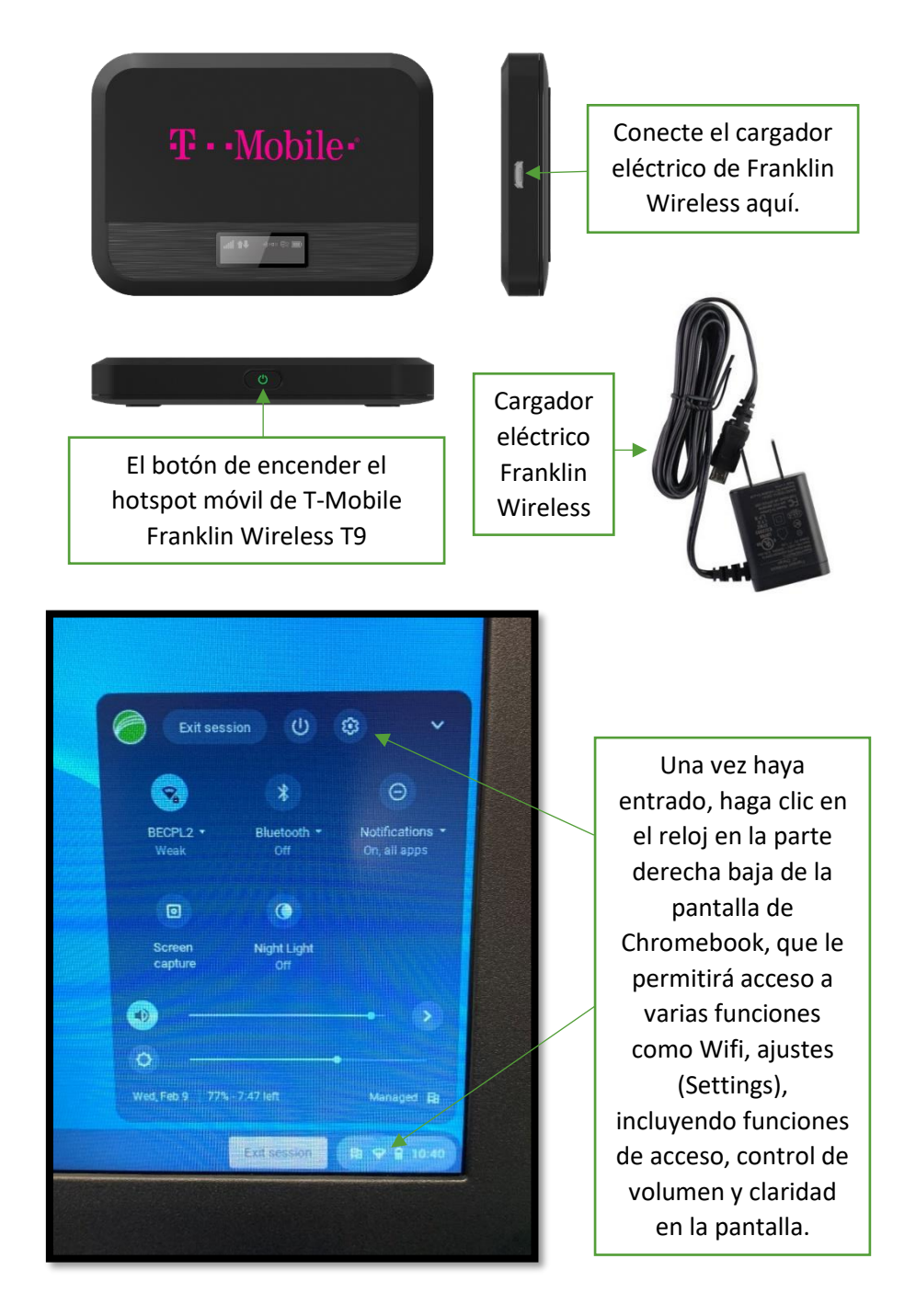

<u>¿Necesita más asistencia?</u> ¡Llámenos al 716-858-8900 y solicite una cita con nuestro Entrenador de Tecnología! <u>¿Comentarios y Sugerencias?</u> Por favor complete un corto cuestionario en tinyurl.com/BECPLChrome

# Solución de Problemas

#### ¿Cómo me conecto al internet?

El Chromebook se conectará automáticamente a cualquier hotspot de BECPL o al alcance de una conección Wifi. Y si no, asegúrese que el hotspot este enchufado y encendido. Luego haga clic en el reloj de la parte de abajo a la derecha de la pantalla y seleccione el ícono de conección Wifi y seleccione la red de la biblioteca que es **BECPL** y la contraseña es **librarywifi**.

### ¿Dónde se encuentra la tecla de borrar?

El Chromebook tiene una tecla de retroceso, pero no es una tecla de borrar, debe presionar la tecla de retroceso (Backspace) a la misma vez que mantiene presionada la tecla ALT.

## ¿Cómo enciendo las funciones de acceso?

Si necesita texto en voz, aumentar o disminuir el contraste u otras funciones, usted puede utilizarlas acudiendo a ajustes (Settings). En la parte de abajo a la derecha de la pantalla en el reloj (o presione ALT+shift+s). Haga clic en el ícono de ajustes (Settings), luego al de Avance (Advanced). Usted puede navegar y escoger funciones de acceso en la acción de Accesibilidad (Accessibility).

## ¿Cómo salvo mi trabajo?

Una vez haya terminado la sesión de Chromebook, todos los archivos guardados en el dispositivo serán borrados. En orden de conservar el archivo que estuvo trabajando, necesita salvarlo fuera del dispositivo.

Si hace clic en el ícono de archivos en la parte de abajo de la pantalla, usted puede navegar los archivos, bajarlos y salvarlos en el dispositivo. Entonces, usted puede enviárselo a sí mismo en correo electrónico, salvarlo en una unidad USB, o enviarlo de vuelta al almacén de su nube.

Si usted desea imprimirlo directo del Chromebook, por favor valla a nuestra sección de imprimir móvil. También, documentos salvados pueden ser impresos desde un USB, correo electrónico o almacenar en la nube de otro dispositivo.

## ¿Dónde está Word, Excel, etc...?

Porque Chromebook corre con Chrome OS y no son máquinas de Windows o Macos, estos programas no están instalados. Sin embargo, existen varias versiones que usted puede utilizar; Ejemplos incluyen Google Docs, Microsoft 365, Canva, Kapwing y muchos más. Advertencia estos servicios van a requerir registrarse en alguna cuenta si es que usted ya no tiene una. 3/29/22